¿Cómo generar una nueva contraseña en tramitesdni.miem.gub.uy?

1. Clic en el botón "generar nueva contraseña"

|              | Ministerio<br><b>de Industria,</b><br>Energía y Minería |
|--------------|---------------------------------------------------------|
|              | Ingreso al sistema inválido.                            |
| *Usuario:    |                                                         |
| 111111111111 |                                                         |
| *Contraseña: |                                                         |
| ٠            |                                                         |
|              | Ingresar                                                |
| G            | enerar nueva contraseña                                 |
| I            | Registro y Actualización de Clientes                    |

2. Ingrese usuario (RUT o Cédula de identidad) y correo electrónico registrado para ese documento

| *E-mail: |                          |  |
|----------|--------------------------|--|
|          | Generar nueva contraseña |  |
|          | Ingresar                 |  |
|          |                          |  |

3. Clic en el botón "Generar nueva contraseña"

| *Usuario:       |                          |  |
|-----------------|--------------------------|--|
| 218278400014    | ł                        |  |
| *E-mail:        |                          |  |
| gabriel.larosa@ | Dmiem.gub.uy             |  |
|                 | Generar nueva contraseña |  |
|                 | Ingresar                 |  |
|                 |                          |  |

4. Le llegará un mensaje a la casilla de correo con una contraseña para acceder al sistema.

| *Usuario:<br>218278400014<br>*E-mail: |           |  |
|---------------------------------------|-----------|--|
| 218278400014<br>*E-mail:              |           |  |
| *E-mail:                              |           |  |
|                                       |           |  |
| gabriel.larosa@mie                    | em.gub.uy |  |
| Generar nueva contraseña              |           |  |
| Ingresar                              |           |  |